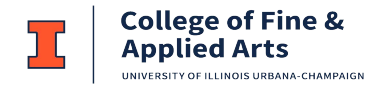

### **Users – My Purchases View**

Anyone can place an order within the purchasing application. When you log in the screen should resemble the following image, and the page lists current orders you have placed and their current statues.

| Purchasing -               | My Purchases   |        |              |                |           |            | App information :: | Return |  |  |  |
|----------------------------|----------------|--------|--------------|----------------|-----------|------------|--------------------|--------|--|--|--|
| My Purchases Documentation |                |        |              |                |           |            |                    |        |  |  |  |
|                            |                |        |              |                |           | Status Key |                    | Show   |  |  |  |
| Create Ne                  | w Order        |        |              |                |           | Status     | Description        |        |  |  |  |
|                            | 1              |        | 1            |                |           |            |                    |        |  |  |  |
| Order                      | Request Routed | Vendor | Total Amount | Date Requested | Status    | Tracking   | Action             |        |  |  |  |
| Number                     |                |        |              |                | (Section) | #'(S)      |                    |        |  |  |  |
|                            |                |        | No Current C | Orders Found!  |           |            |                    |        |  |  |  |
|                            |                |        |              |                |           |            |                    |        |  |  |  |

#### **Placing an Order**

• To Place an order click the 'Create New Order' button.

| Purchasing                 | - My Purchases |        |              |                |           |            | App information :: | Return |  |  |  |  |
|----------------------------|----------------|--------|--------------|----------------|-----------|------------|--------------------|--------|--|--|--|--|
| My Purchases Documentation |                |        |              |                |           |            |                    |        |  |  |  |  |
|                            |                |        |              |                |           | Status Key |                    | Show   |  |  |  |  |
| Create N                   | ew Order       |        |              |                |           | Status     | Description        |        |  |  |  |  |
| Order                      | Request Routed | Vendor | Total        | Date Requested | Status    | Tracking   | Action             |        |  |  |  |  |
| Number                     |                |        | Amount       |                | (Section) | #'(s)      |                    |        |  |  |  |  |
|                            |                |        | No Current O | orders Found!  |           |            |                    |        |  |  |  |  |
|                            |                |        |              |                |           |            |                    |        |  |  |  |  |

New Orders through Purchasing Wizard – completed either by student or PI (Principal Investigator)

#### **Personal Information**

You will see your name in the drop down list in addition to users that have set you up as a Proxy.

| Purchasing - Order            |                       |                      |        |                        |                   |                            |
|-------------------------------|-----------------------|----------------------|--------|------------------------|-------------------|----------------------------|
| 1 Personal Information        | 2 Account Information | 3 Vendor Information | Attems | 5 Delivery Information | 6 Review & Submit | <b>7</b> Request Completed |
| Requestor Name                | Patts Tong            | •                    |        |                        |                   |                            |
| Phone                         |                       |                      |        |                        |                   |                            |
| Principal Invesigator (netID) | - State State         |                      |        |                        |                   |                            |
| Continue                      |                       |                      |        |                        |                   |                            |

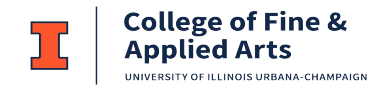

#### Account Information

PIs have the ability to pick from your accounts assigned in to you in Chart of Accounts. Students please enter an account number you have been instructed to use for the purchase. Here is also an option to "View My Accounts" which display accounts used on past orders, or accounts for which you are assigned a user. Click "continue" to select/enter vendor information.

| Purcha           | sing - Or        | der          |             |          |                 |                |                        |                 |                        |
|------------------|------------------|--------------|-------------|----------|-----------------|----------------|------------------------|-----------------|------------------------|
| 1 Pers           | onal Info        | rmation 2 A  | ccount Info | ormation | 3 Vendor Inform | nation 4 Items | 5 Delivery Information | 6 Review & Subm | it 7 Request Completed |
| Chart            | Fund             | Organization | Account     | Program  | Activity        | Split          | Valid                  | Action          |                        |
|                  |                  |              |             |          |                 | •              |                        | Add             |                        |
| 381              |                  |              |             | 100000   |                 |                | Yes                    | x               |                        |
| Any Fa<br>Equipn | bricated<br>nent |              |             |          |                 |                |                        |                 |                        |
| Conti            | nue              | View My Acco | ounts       |          |                 |                |                        |                 |                        |

#### **Vendor Information**

Pick from vendor used on your previous requests/orders or department approved vendors. Or enter information for a new vendor. If for some reason you do not have the vendor address that is ok, however you must include the vendor name, and where possible, a URL. Click "continue" to enter items.

| Purchasing - Order       |                                                           |                    |                        |                        |                   |                     |
|--------------------------|-----------------------------------------------------------|--------------------|------------------------|------------------------|-------------------|---------------------|
| 1 Personal Information 2 | Account Information                                       | Vendor Information | angle 4 Items $ angle$ | 5 Delivery Information | 6 Review & Submit | 7 Request Completed |
| Augusta Mandan Linta     | Vender                                                    |                    |                        |                        |                   |                     |
|                          | vendors                                                   |                    |                        |                        |                   |                     |
| Used on Previous Orders  | WW Grainger Inc/Grain                                     | iger 🔻             |                        |                        |                   |                     |
| Departmental List        | $\odot$                                                   | $\bigcirc$         |                        |                        |                   |                     |
| Add a New Vendor         | Address Unknown                                           | 2356 5             | outh Ashland           | Avenue                 |                   |                     |
|                          | Note: Select this option if<br>are unsure of the address. | you Chicag         | io, IL 60608           |                        |                   |                     |
|                          | $\odot$                                                   | •                  |                        |                        |                   |                     |
|                          | 1017 Southwest Jefferson<br>Peoria, IL 61605-3948         | Avenue             |                        |                        |                   |                     |
| Continue                 |                                                           |                    |                        |                        |                   |                     |

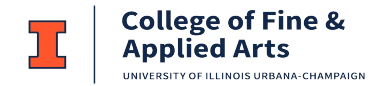

#### Items

Enter in the items you would like to have purchased. Select "Upload a quote" or "continue".

| Purchasing - Order     |                       |                      |                        |          |               |                    |        |             |                      |
|------------------------|-----------------------|----------------------|------------------------|----------|---------------|--------------------|--------|-------------|----------------------|
| 1 Personal Information | 2 Account Information | 3 Vendor Information | $\left  \right\rangle$ | 4 Items  | 5 De          | livery Information | 6 Revi | ew & Submit | > 7 Request Complete |
| Catalog/Part #         | Description           |                      | Units                  | Quantity | Unit<br>Price | Ext Price          | Action |             |                      |
| Catalog/Part #         |                       | Units                |                        |          |               | Quantity           | Add    |             |                      |
|                        |                       | each                 |                        |          | •             |                    |        |             |                      |
| Description            |                       |                      |                        |          | Price         | _                  |        |             |                      |
|                        |                       |                      |                        |          |               |                    |        |             |                      |
| R34345                 | Paper                 |                      | each                   | 2        | \$5.25        | \$10.50            | Х      | -           |                      |
| #2                     | Pencil                |                      | each                   | 12       | \$0.25        | \$3.00             | Х      | -           |                      |
| Totals                 |                       |                      |                        | 14       |               | \$13.50            |        |             |                      |
| Continue Upload a      | Quote                 |                      |                        |          |               |                    |        |             |                      |

#### Upload a quote

Enter <u>each</u> item from the quote as this allows the PI to view for approval. PI/Faculty placing their own order, may enter Quantity1 and total quote Price, then in Description indicate to "See Quote" and purchase all items:

| Purchasing - Order     |                       |                      |         |                        |            |             |                     |
|------------------------|-----------------------|----------------------|---------|------------------------|------------|-------------|---------------------|
| 1 Personal Information | 2 Account Information | 3 Vendor Information | 4 Items | 5 Delivery Information | n 👌 6 Revi | ew & Submit | 7 Request Completed |
| Documents Uploads      |                       | File Troe            |         |                        | Action     |             |                     |
| Type: Price Quote 👻    |                       | гле туре             |         |                        | Action     |             |                     |
| Price Quote Untitle    | d-1.png               |                      |         |                        | х          |             |                     |
| Continue Items         |                       |                      |         |                        |            |             |                     |

#### **Delivery Information**

Pick a location you want to have items delivered to. During COVID, if wishing to have delivered to your residence click OTHER (off campus location) to add your location and address. As this is an exception to campus policy, please make this request as part of your Business Justification.

| Purchasing - Order            |                                                                |                               |         |                        |                   |                            |
|-------------------------------|----------------------------------------------------------------|-------------------------------|---------|------------------------|-------------------|----------------------------|
| 1 Personal Information 2 A    | Account Information                                            | 3 Vendor Information          | 4 Items | 5 Delivery Information | 6 Review & Submit | <b>7</b> Request Completed |
| Delivery Information          |                                                                |                               |         |                        |                   |                            |
| Ship To                       | MRL Shipping<br>104 S . Goodwin<br>Room 190N<br>Urbana, IL6180 | g and Receiving<br>n Ave<br>1 | -       |                        |                   |                            |
| Delivery Date Requested       | 07/21/2012                                                     |                               |         |                        |                   |                            |
| Shipping Type                 | 1-5 Business                                                   | Days 🔻                        |         |                        |                   |                            |
| Comments/Special Instructions |                                                                |                               |         |                        |                   |                            |
| Continue                      |                                                                |                               |         |                        |                   |                            |

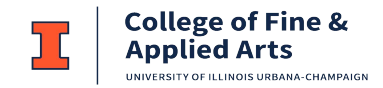

#### **Review & Submit**

Review and Submit Request. If the amount is under the department threshold it will go to the business office to place the order. Otherwise, it will go to the PI/Owner of the account entered for approval.

| Purchasing - O                                                | rder                                              |                       |                               |                                  |                                            |                                          |            |            |            |               |              |
|---------------------------------------------------------------|---------------------------------------------------|-----------------------|-------------------------------|----------------------------------|--------------------------------------------|------------------------------------------|------------|------------|------------|---------------|--------------|
| 1 Personal In                                                 | nformation                                        | 2 Account Information | 3 Vendor Information          | 4 Items                          | 5 Deliv                                    | very Informati                           | on 6 Re    | view & St  | ubmit      | 7 Request (   | Completed    |
|                                                               |                                                   | Your order v          | vill be routed to the Materia | als Researc                      | h Lab Bu                                   | siness Office.                           |            |            |            |               | Change       |
| Your Informati                                                | ion                                               |                       | Rev                           | sit Delive<br>MRL S<br>104 S     | ry Inform<br>Shipping a<br>Goodwi          | i <b>ation</b><br>and Receiving<br>n Ave |            |            |            |               | Revisit      |
| PI:                                                           | C COMPLEX N                                       |                       |                               | Room<br>Urban<br>Date I<br>Shipp | 190N<br>a, IL6180<br>Requeste<br>ing Type: | 11<br>d: 7/21/2012<br>1-5 Business       | Days       |            |            |               |              |
| Vendor Inform<br>Adorama Educ<br>42 West 18th<br>New York, NY | a <b>tion</b><br>cation and Pu<br>Street<br>10011 | blic Sector           | Rev                           | sit Comn                         | nents/Spe                                  | ecial Instructi                          | ons        |            |            |               | Revisit      |
| Items                                                         |                                                   |                       |                               |                                  |                                            |                                          |            |            |            |               | Revisit      |
| Catalog/Part #                                                |                                                   | Description           | Units                         | Qu                               | antity                                     |                                          | Unit Price |            | Ð          | t Price       |              |
| R34345                                                        |                                                   | Paper                 | ea                            | 2                                | 2 \$5.25 \$10.50                           |                                          |            |            |            |               |              |
| #2                                                            |                                                   | Pencil                | ea                            | 12                               | 12 \$0.25 \$                               |                                          |            |            |            | \$3.00        |              |
| Documents Ur                                                  | ploads                                            |                       | Rev                           | sit Accou                        | int Inform                                 | nation                                   |            |            |            |               | Revisit      |
| Туре                                                          |                                                   | File                  |                               | Chart                            | Fund                                       | Organization                             | Account    | Program    | Activity   | Split Type    | Value        |
| Price Quote                                                   | Untitled-1                                        | png                   |                               | 1                                |                                            |                                          | -          |            |            |               |              |
| Project Descri                                                | iption                                            |                       |                               |                                  |                                            | Pleas                                    | e describe | the purpos | se for buy | ring the good | d or service |
| Submit Orde                                                   | er                                                |                       |                               |                                  |                                            |                                          |            |            |            |               |              |

#### **Request Completed**

Upon Submitting your order, you will be directed to a page that shows your completed order. The page will also display where the order went; Business Office or Account User/Owner for approval.

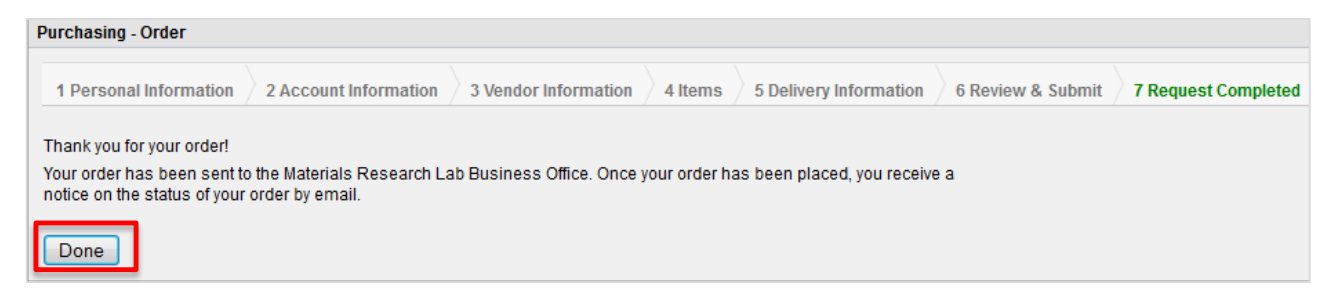

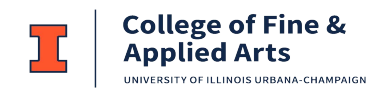

### Viewing your order

Click on the order number hyperlink to view order details, and the current status. When the order is completed the Requester will receive an email notification.

| Order Status T                                                                                                    | racker                                                                                                  |                                                 |                   |           |                                                                                     |                                                                                            |                                                                       |                                                                     |                       |                                |                                         |     |
|----------------------------------------------------------------------------------------------------|----------------------------------------------------------------------------------------------------|-------------------------------------------------|-------------------|-----------|-------------------------------------------------------------------------------------|--------------------------------------------------------------------------------------------|-----------------------------------------------------------------------|---------------------------------------------------------------------|-----------------------|--------------------------------|-----------------------------------------|-----|
|                                                                                                    |                                                                                                    | Request                                         |                   |           | Purci                                                                               | nase                                                                                       |                                                                       |                                                                     |                       | Delive                         | ry                                      |     |
|                                                                                                    | Requested                                                                                               | Appro                                           | oved              | Processed |                                                                                     | Pu                                                                                         | irchased                                                              | 1                                                                   | Received              |                                | Picked                                  | -Up |
| Status                                                                                                    | Completed                                                                                               | l Comp                                          | leted             | Pending   |                                                                                     |                                                                                            |                                                                       |                                                                     |                       |                                |                                         |     |
| Date                                                                                                    | 7/17/2012                                                                                               | 7/17/2                                          | 2012              |           |                                                                                     |                                                                                            |                                                                       |                                                                     |                       |                                |                                         |     |
| Time                                                                                                    | 10:48:27 AM                                                                                             | M 10:48:2                                       | 27 AM             |           |                                                                                     |                                                                                            |                                                                       |                                                                     |                       |                                |                                         |     |
| Name                                                                                                    |                                                                                                    | Auto Apr                                        | proved            |           |                                                                                     |                                                                                            |                                                                       |                                                                     |                       |                                |                                         |     |
|                                                                                                    |                                                                                                    |                                                 |                   | ,         | Urbana                                                                              | , IL61801                                                                                  |                                                                       |                                                                     |                       |                                |                                         |     |
| Vendor Inform<br>Adorama Educ<br>42 West 18th S<br>New York, NY 1                                                                                                    | ation<br>ation and Public Sec<br>Wreet<br>10011                                                         | tor                                             |                   |           | Urbana<br>Date R<br>Shippir<br>Comm                                                 | , IL61801<br>equested<br>ig Type: 1<br>ents/Spec                                           | : 7/21/2012<br>-5 Business<br>sial Instructio                         | Days<br>ons                                                         |                       |                                |                                         |     |
| Vendor Inform<br>Adorama Educ<br>42 West 18th S<br>New York, NY 1<br>Items                                                                                           | ation<br>ation and Public Sec<br>Street<br>10011                                                        | tor                                             | Unite             |           | Urbana<br>Date R<br>Shippin<br>Comm                                                 | , IL61801<br>equested<br>og Type: 1<br>ents/Spec                                           | : 7/21/2012<br>-5 Business<br>Sial Instructio                         | Days<br>ons                                                         |                       | -                              | d Price                                 |     |
| Vendor Inform<br>Adorama Educ<br>42 West 18th S<br>New York, NY 1<br>Items<br>Catalog/Part #<br>R34345                                                               | ation<br>ation and Public Sec<br>street<br>10011<br>Des<br>Pan                                          | tor<br>scription                                | Units             |           | Urbana<br>Date R<br>Shippir<br>Comm                                                 | i, IL61801<br>equested<br>ig Type: 1<br>ents/Spec                                          | : 7/21/2012<br>-5 Business<br>cial Instructio                         | Days<br>ons<br>Unit Price<br>\$5.25                                 |                       | E                              | xt Price                                |     |
| Vendor Inform<br>Adorama Educ<br>42 West 18th S<br>New York, NY 1<br>Items<br>Catalog/Part #<br>R34345<br>#2                                                         | ation<br>ation and Public Sec<br>street<br>10011<br>Des<br>Pap<br>Pen                                   | ctor<br>ecription<br>ber<br>ncil                | Units<br>ea<br>ea |           | Urbana<br>Date R<br>Shippin<br>Comm<br>Qua<br>2<br>12                               | n, IL61801<br>equested<br>Ig Type: 1<br>ents/Spec                                          | : 7/21/2012<br>-5 Business<br>Sial Instruction                        | Unit Price<br>\$5.25<br>\$0.25                                      |                       | ESSS                           | xt Price<br>10.50<br>3.00               |     |
| Vendor Inform<br>Adorama Educ<br>42 West 18th S<br>New York, NY 1<br>Items<br>Catalog/Part #<br>R34345<br>#2<br>Documents In                                         | ation<br>ation and Public Sec<br>Street<br>10011<br>Des<br>Pap<br>Pen<br>Ioads                          | ctor<br>scription<br>Der<br>ncil                | Units<br>ea<br>ea |           | Urbana<br>Date R<br>Shippir<br>Comm<br>Qua<br>2<br>12                               | I, IL61801<br>equested<br>Ig Type: 1<br>ents/Spec                                          | : 7/21/2012<br>-5 Business<br>cial Instructio                         | Days<br>ons<br>Unit Price<br>\$5.25<br>\$0.25                       |                       | E<br>S<br>S                    | xt Price<br>10.50<br>3.00               |     |
| Vendor Inform<br>Adorama Educ<br>42 West 18th S<br>New York, NY 1<br>Items<br>Catalog/Part #<br>R34345<br>#2<br>Documents Up<br>Type                                 | ation<br>ation and Public Sec<br>Vicet<br>10011<br>Des<br>Pap<br>Pap<br>Pen<br>Ioads                    | ctor<br>scription<br>ber<br>ncil<br>File        | Units<br>ea<br>ea |           | Urbana<br>Date R<br>Shippir<br>Comm<br>Qua<br>2<br>12<br>Accoun<br>Chart            | i, IL61801<br>equested<br>ig Type: 1<br>ents/Spec<br>ntity<br>at Informa<br>Fund           | 7/21/2012<br>-5 Business<br>cial Instruction<br>ation<br>Organization | Days<br>ons<br>Unit Price<br>\$5.25<br>\$0.25<br>Account            | Program               | E<br>S<br>S                    | xt Price<br>10.50<br>3.00<br>Split Type | Val |
| Vendor Inform<br>Adorama Educ<br>42 West 18th S<br>New York, NY 1<br>Items<br>Catalog/Part #<br>R34345<br>#2<br>Documents Up<br>Type<br>Price Quote                  | ation<br>ation and Public Sec<br>street<br>10011<br>Des<br>Pap<br>Pap<br>Ioads<br>Untitled-1.png        | ctor<br>scription<br>ber<br>ncil<br>File        | Units<br>ea<br>ea |           | Urbana<br>Date R<br>Shippin<br>Comm<br>Qua<br>2<br>12<br>12<br>Accoun<br>Chart<br>1 | n, IL61801<br>equested<br>ug Type: 1<br>ents/Spec<br>ntity<br>nt Informa<br>Fund<br>200250 | tion<br>220001                                                        | Unit Price<br>\$5.25<br>\$0.25<br>Account<br>Unknown                | <b>Program</b> 220050 | E<br>S<br>S<br>Activity<br>C14 | xt Price<br>10.50<br>3.00<br>Split Type | Val |
| Vendor Inform<br>Adorama Educ<br>42 West 18th S<br>New York, NY 1<br>Items<br>Catalog/Part #<br>R34345<br>#2<br>Documents Up<br>Type<br>Price Quote<br>Notes         | ation<br>ation and Public Sec<br>Street<br>10011<br>Des<br>Pap<br>Par<br>Voads<br>Untitled-1.png        | ctor<br>scription<br>Der<br>ncil<br>File        | Units<br>ea<br>ea |           | Urbana<br>Date R<br>Shippin<br>Comm<br>2<br>2<br>12<br>Accoun<br>Chart<br>1         | n, ILG1801<br>equested<br>ig Type: 1<br>ents/Spec<br>ntity<br>nt Informa<br>Fund<br>200250 | tion<br>220001                                                        | Days<br>ons<br>Unit Price<br>\$5.25<br>\$0.25<br>Account<br>Unknown | Program<br>220050     | E<br>S<br>S<br>Activity<br>C14 | xt Price<br>10.50<br>3.00<br>Split Type | Val |
| Vendor Inform<br>Adorama Educ<br>42 West 18th S<br>New York, NY 1<br>Items<br>Catalog/Part #<br>R34345<br>#2<br>Documents Up<br>Type<br>Price Quote<br>Notes<br>Date | ation<br>ation and Public Sec<br>Street<br>10011<br>Des<br>Pap<br>Par<br>Per<br>NoadS<br>Untitled-1.png | tor<br>scription<br>ber<br>ncil<br>File<br>Note | Units<br>ea<br>ea |           | Urbana<br>Date R<br>Shippin<br>Comm<br>2<br>2<br>12<br>Accoul<br>Chart<br>1         | n, ILG1801<br>equested<br>ig Type: 1<br>ents/Spec<br>ntity<br>at Informa<br>Fund<br>200250 | tion<br>220001                                                        | Days<br>ons<br>Unit Price<br>\$5.25<br>\$0.25<br>Account<br>Unknown | Program<br>220050     | E<br>S<br>S<br>Activity<br>C14 | xt Price<br>10.50<br>3.00<br>Split Type | Val |

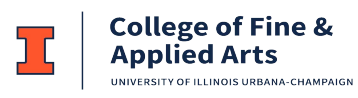

# Faculty/PI Approvals

You will receive an email which requires order/account approval:

| From:                                                                                                    | to an and                                                                                                    |                                           |  |  |  |  |  |  |  |
|----------------------------------------------------------------------------------------------------|----------------------------------------------------------------------------------------------------|-------------------------------------------|--|--|--|--|--|--|--|
| To: 📕 🖬 👘                                                                                                    |                                                                                                    |                                           |  |  |  |  |  |  |  |
| Subject: Purchasing                                                                                                    | - New Pending Approval for Order                                                                                                    | equest                                    |  |  |  |  |  |  |  |
| Dear ,<br>The order below has I<br>Please Review Order<br><u>Approve Order</u> - Note: F<br>If the links above are<br><b>Summary</b>                    | Dear, The order below has been submitted on one or more of your accounts and requires approval. Please Review Order Details and Confirm by clicking on one of the following responses: <u>Approve Order</u> <u>Reject Order - Note</u> : Rejected orders will require a comment. Please be clear: Wrong account number, Amount too much, Items not needed, etc. If the links above are not working, please go directly to <u>https://my.mrl.illinois.edu/purchasing/pending.asp</u> to view pending requests. You will be required to log in. Summary Status: |                                           |  |  |  |  |  |  |  |
| Status:<br>Total Amount:<br>Requested By:<br>Date Requested:<br>Requested Delivery I<br>Shipping Type:<br>Shipping Address:<br>Vendor:<br>Items Details | Requested<br>\$1,030.00<br>Douglas Jeffers<br>7/16/2012 4:00:00 PM<br>Date:<br>1-5 Business Days<br>MRL Shipping and Recei<br>104 S . Goodwin Ave<br>Room 190N<br>Urbana, IL 61801<br>Innovative Vacuum Solut                                                                                                    | ing<br>ons Incorporated                   |  |  |  |  |  |  |  |
| No. Catalog/Part #                                                                                                    | Description                                                                                                    | Units Qty Unit Price Ext Price            |  |  |  |  |  |  |  |
| 1 Edwards RV-12                                                                                                    | Vacuum roughing Pump Re<br>996115658                                                                                                    | air Serial # each 1 \$1,030.00 \$1,030.00 |  |  |  |  |  |  |  |
| Accounts                                                                                                    |                                                                                                    |                                           |  |  |  |  |  |  |  |
| No. Account                                                                                                    |                                                                                                    |                                           |  |  |  |  |  |  |  |
| 1                                                                                                    |                                                                                                    |                                           |  |  |  |  |  |  |  |
| Other Approvers                                                                                                    |                                                                                                    |                                           |  |  |  |  |  |  |  |
| None                                                                                                    |                                                                                                    |                                           |  |  |  |  |  |  |  |
|                                                                                                    |                                                                                                    |                                           |  |  |  |  |  |  |  |

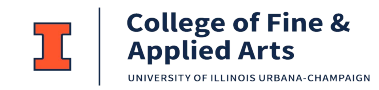

## **Available Approval Notifications**

- Approve Order
- Reject Order

Note: This does not require you to log in, but will take you to a screen to enter in comment and submit approval or rejection.

## **Approving/Rejecting Orders**

Click Submit to approve the order. Note: This does not require a comment.

| Purchasing Approval                                                                                                    | Return |
|----------------------------------------------------------------------------------------------------|--------|
| Approve Order                                                                                                    |        |
|                                                                                                    |        |
| h                                                                                                    |        |
| (Maximum characters left: )                                                                                                 |        |
| Note - Comment is NOT Required for Purchases that are Approved - Comment will be viewable by Requestor and Business Office. |        |

**Reject Order**: Click this link to reject the order. Note: This <u>does require</u> a comment; the button to "Submit" your rejection requires a minimum of 6 characters, before it will become active.

| Purchasing Approval                                                                                                    | Return |
|----------------------------------------------------------------------------------------------------|--------|
|                                                                                                    |        |
| Reject Order                                                                                                    |        |
|                                                                                                    |        |
|                                                                                                    |        |
|                                                                                                    |        |
| (Maximum characters left: )                                                                                                    |        |
| Submit                                                                                                    |        |
| Noto                                                                                                    |        |
| - Comment is Required for Purchases that are Rejected                                                                                                    |        |
| <ul> <li>Please be clear: Wrong account number, Amount too much, Items not needed, etc.</li> <li>Comment will be viewable by Reguestor and Business Office.</li> </ul> |        |
|                                                                                                    |        |